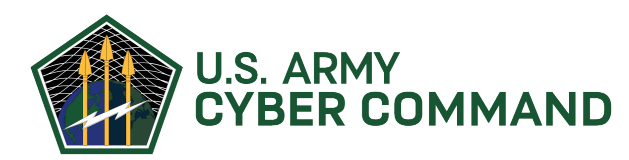

## Integrated Personnel and Pay System – Military Awards

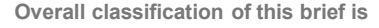

**Created by SSG Christopher I. Jefferson** OPERATE, DEFEND, ATTACK, INFLUENCE, INFORM!

### HOW TO SUBMIT AN AWARD REQUEST IN IPSS-A

- Log into IPPS-A <u>https://hr.ippsa.army.mil</u>
- Select "My Personnel Action Requests"

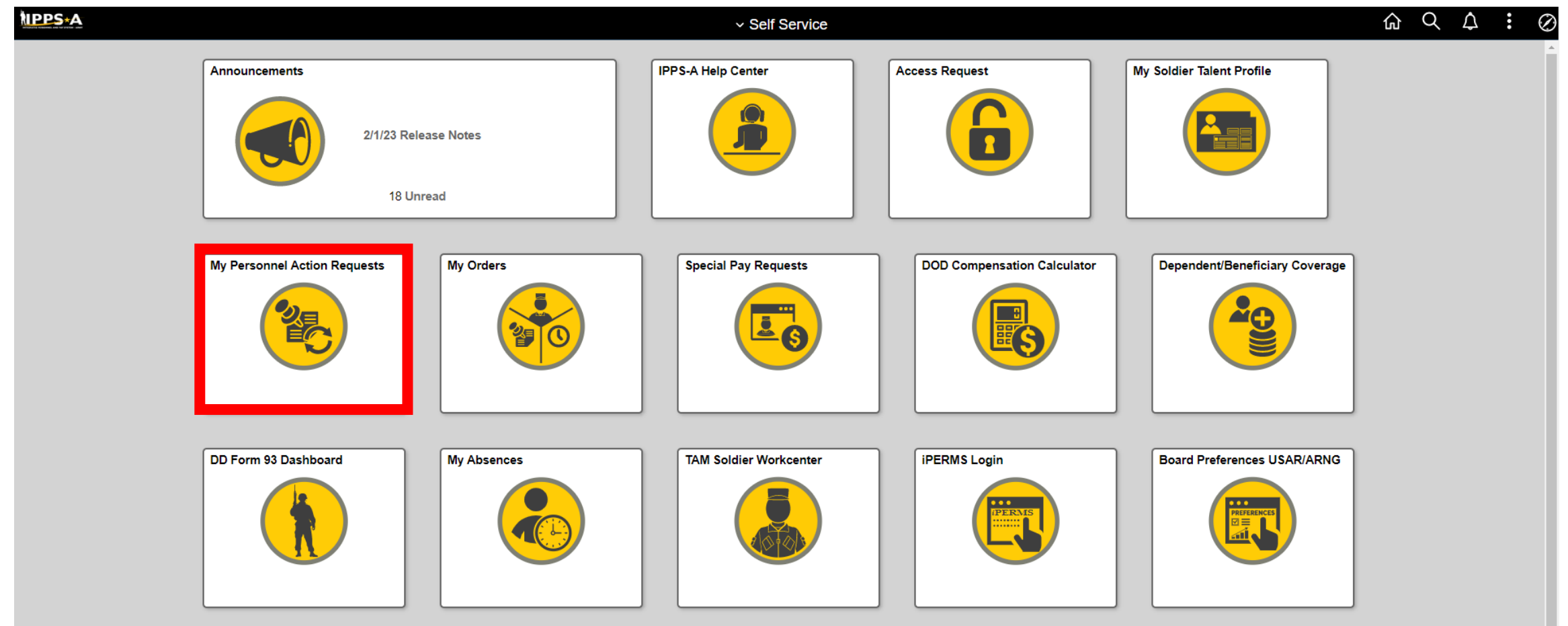

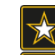

### **PERSONNEL ACTION PAGE**

• Click "My Buddy PARs"

| Employee Name Si<br>Employee ID 00 | PC TYLER LOWRANCE<br>002471199 |               |        |          |                |                         |               |
|------------------------------------|--------------------------------|---------------|--------|----------|----------------|-------------------------|---------------|
|                                    |                                |               |        |          |                | Create Personnel Action | My Buddy PARs |
| Personnel Actions Su               | mmary                          |               |        |          |                |                         |               |
| Listed below are the pers          | onnel actions.                 |               |        |          |                |                         |               |
|                                    |                                |               |        |          |                |                         | 1 row         |
| Ŧ                                  |                                |               |        |          |                |                         |               |
| As Of Date                         | Action                         | Action Reason | Status | Progress | Approval Chain | Delete                  | Continue      |

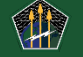

**U.S. ARMY CYBER COMMAND** 

X

### **ADMIN RECORDS CORRECTION**

- Input Buddy Last Name and click Search
- Click the "name" under Soldier in dropdown

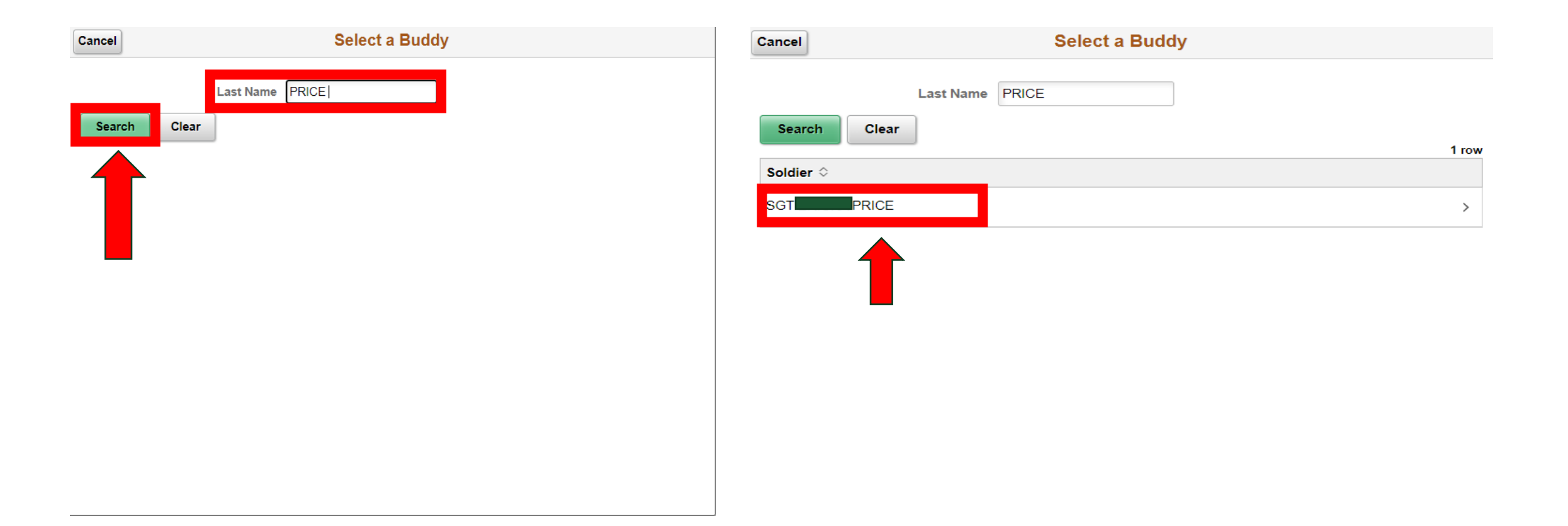

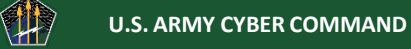

### **SELECT REASON PAGE**

Click the "Action" Dropdown

Click "Continue"

- Select "Award Recommendation Click Drop Down"
- Click the "Action" Dropdown
- Select "Reason Click Drop Down"
- Click "Achievement"

- Click the "Action" Dropdown
  - Select "Award Name Click Drop Down"
- Click "AAM USA ACHIEVMNT MDL"

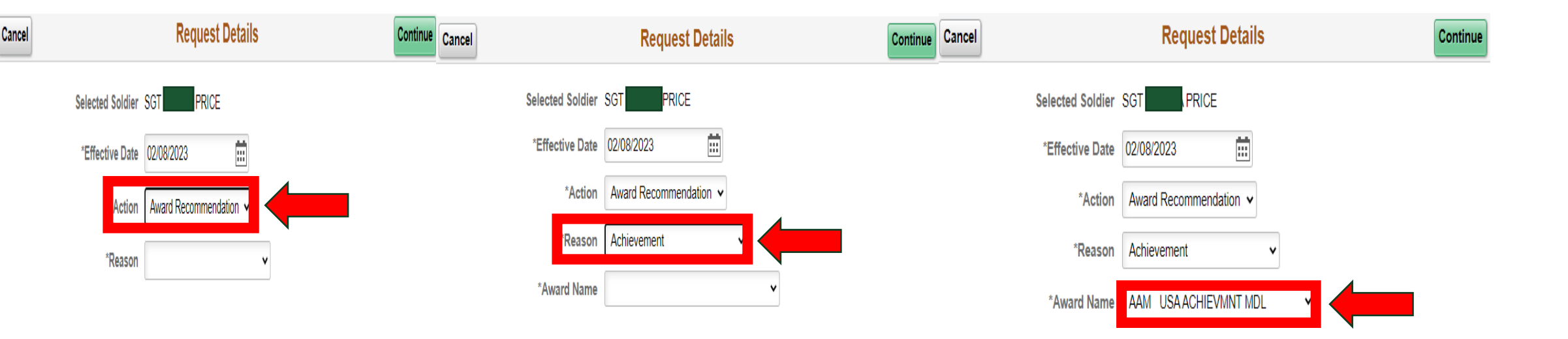

----

5

### **REQUEST DATA TAB (1 of 5)**

|                                      |                                                   |                                               | <u> </u> |
|--------------------------------------|---------------------------------------------------|-----------------------------------------------|----------|
| 1 Request Data<br>Visited            | Step 1 of 4: Request Data                         | Save                                          |          |
| 2 Attachments                        | Effective Date 02/08/2023                         | PAR Status Draft                              |          |
| Not Started                          | PAR Action Award Recommendation                   | PAR Reason Achievement                        |          |
| 3 Validate Request                   | Award Type Military Decorations                   | Award Name AAM USAACHIEVMNT MDL               |          |
| Not Started                          | Eligibility Status Not Checked                    | Check Eligibility View Details                |          |
| 4 Transaction Summary<br>Not Started | ▼ Soldier Data                                    |                                               | _        |
|                                      | UIC W6UXAA                                        | UIC Description W6UX US ARMY CYBER COMMAND    |          |
|                                      | Component Active                                  | Category ACMS-Force Structure Unit-Avail Pers |          |
|                                      | Rank SGT                                          | Grade E5                                      |          |
|                                      | Primary MOS E42A - 42A-HUMAN RESOURCES SPECIALIST |                                               |          |
|                                      | ✓ PAR Data                                        |                                               |          |
|                                      | *Period of Award From                             | *Period of Award To                           |          |
|                                      | *Proposed Presentation Date 02/08/2023            | Approved Award                                |          |
|                                      | *Achievement #1 (Max Words: 84)                   |                                               | _        |

- Check Eligibility (View Details EG: Bars, Flags, Etc.)
- Ensure the "Period of Award From" is the "start date for when responsibilities began"
- Scroll Down to Achievement blocks

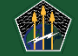

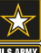

### ACHIEVEMENT TAB (2 of 5)

| 1 Request Data<br>Visited         |      | *Proposed Presentation Date 02/08/2023 |
|-----------------------------------|------|----------------------------------------|
| 2 Attachments<br>Not Started      |      | *Achievement #1 (Max Words: 84)        |
| 3 Validate Request<br>Not Started |      |                                        |
| 4 Transaction Sum<br>Not Started  | mary |                                        |
|                                   |      | Achievement #2 (Max Words: 84)         |
|                                   |      |                                        |
|                                   |      |                                        |
|                                   |      | Achievement #3 (Max Words: 84)         |
|                                   |      |                                        |
|                                   |      |                                        |
|                                   | ۲    | Achievement #4 (Max Words: 84)         |

- Type in description of Achievement in "Achievement Block" Max Words:84
- Achievement Blocks should be in Bullet/Asterisk format (o) (\*)
- Scroll Down

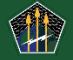

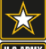

### PREVIOUS AWARDS TAB (3 of 5)

| lchlevement #4 (Max Words: 84)<br>≪ |                           | Next               |
|-------------------------------------|---------------------------|--------------------|
|                                     |                           | INCAL              |
| Citation (Max Words: 252)           |                           |                    |
|                                     |                           |                    |
| larrative (Max Prds: 575)           |                           |                    |
|                                     | → Previous Awards         |                    |
|                                     | Award 🗘                   | Number of Awards 🛇 |
|                                     | AAM USAACHIEVMNT MDL      | 2                  |
| ٢                                   | ARCOM USA COMMENDIN MEDAL | 2                  |

- Type in Citation: (Max Words 252)
- Type in Narrative (Max Words 878) FOR Legion of Merit ONLY
- View Previous Awards

**U.S. ARMY CYBER COMMAND** 

Click Next

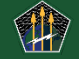

### UPLOAD DOCUMENTS TAB (4 of 5)

| 1 Request Data<br>Visited            | Step 2 of 4: Attachments                     |                                                            |              |                                 |                   |                | Save |
|--------------------------------------|----------------------------------------------|------------------------------------------------------------|--------------|---------------------------------|-------------------|----------------|------|
| Attachments                          | Effective Date 02/0                          | 3/2023                                                     |              | PAR Status                      | Draft             |                |      |
| 2 Visited                            | PAR Action Awar                              | d Recommendation                                           |              | PAR Reason                      | Achievement       |                |      |
| - Validate Request                   | Award Type Milita                            | ry Decorations                                             |              | Award Name AAM USAACHIEVMNT MDL |                   |                |      |
| 3 Not Started                        | Eligibility Status Not Checked               |                                                            |              | Check Eligibility               | View Details      |                |      |
| 4 Transaction Summary<br>Not Started | Applicable Attachments                       |                                                            |              |                                 |                   |                |      |
|                                      | Maximum attachment size is 2 MB.             |                                                            |              |                                 |                   |                |      |
|                                      | Attachment Type 🛇                            | Optional/Required 🛇                                        | Number Requi | iired 🛇                         | Maximum Allowed 🛇 |                |      |
|                                      | Supporting Document                          | Optional                                                   |              | 0                               |                   | Add Attachment |      |
|                                      | Uploaded Attachments                         |                                                            |              |                                 |                   |                | •    |
|                                      | There is no attachment uploaded. Please clie | k the Add Attachment button above to upload an attachment. |              |                                 |                   |                |      |
|                                      |                                              |                                                            |              |                                 |                   |                |      |
|                                      |                                              |                                                            |              |                                 |                   |                |      |
|                                      |                                              |                                                            |              |                                 |                   |                |      |
|                                      |                                              |                                                            |              |                                 |                   |                |      |
|                                      |                                              |                                                            |              |                                 |                   |                |      |
|                                      |                                              |                                                            |              |                                 |                   |                |      |

- Click "Add Attachment"
- You can search your device for your supporting documentation or drag and drop into the dotted box on this screen
- You can only upload one document at a time

**U.S. ARMY CYBER COMMAND** 

• Once all documents are uploaded, click Save and then click Next

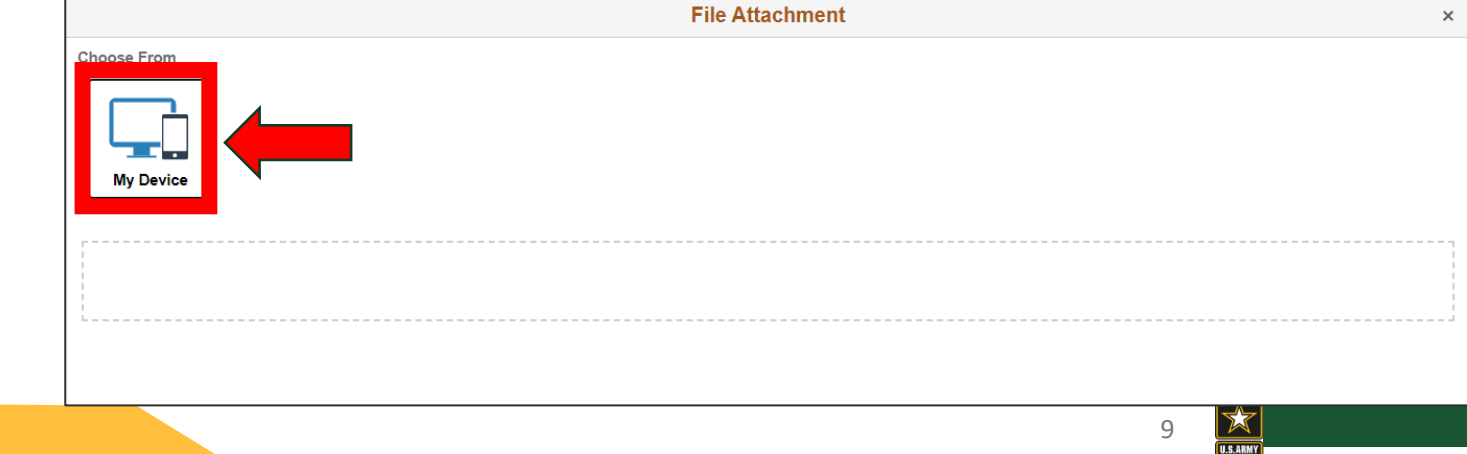

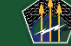

### **TRANSACTION SUMMARY TAB (5 of 5)**

Request Data Visited

Visited

Not Started

Attachments

Validate Request In Progress

**Transaction Summary** 

#### Step 3 of 4: Validate Request

Effective Date 02/08/2023

PAR Action Award Recommendation

Award Type Military Decorations

Eligibility Status Not Checked

The personnel action request is ready for validation.

PAR Status Draft

PAR Reason Achievement

Award Name AAM USA ACHIEVMNT MDL

Check Eligibility

View Details

• Click Validate

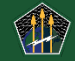

☆

Validate

### **SUBMIT FOR APROVAL**

| Cancel            | Submit for Approval Confirmation Continue     |   |  |  |  |  |
|-------------------|-----------------------------------------------|---|--|--|--|--|
| Home: W Host: N// | GUXAA - W6UX US ARMY CYBER COMMAND            | * |  |  |  |  |
| *S1 Po            | 00257541<br>W6UXAA W6UX US ARMY CYBER COMMAND |   |  |  |  |  |
|                   |                                               |   |  |  |  |  |
| MSG SEAN FRANCIS  |                                               |   |  |  |  |  |
| CW3 ABIGAIL BAKER |                                               |   |  |  |  |  |
| KERRY JACKSON     |                                               | - |  |  |  |  |

- Verify the S1 Pool and pool members are correct
- Click "Continue" to submit the request for processing
- Click "Exit" in the top left to go back to your Personnel actions list

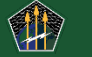

| Soldier          | As Of Date | Action               | Action Reason | Status | Progress | Print | Delete | Continue |
|------------------|------------|----------------------|---------------|--------|----------|-------|--------|----------|
| SGT ERICKA PRICE | 02/08/2023 | Award Recommendation | Achievement   | Draft  |          | e     | Ō      | >        |

• Your action will show up here and you can monitor its progress by clicking "Approval Chain"

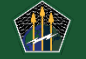

### **REQUIRED DOCUMENTS FOR AWARDS SUBMISSION**

### **ARCYBER Required**

### **Documents**

- AAM SRB, STP, PCS, RET Orders
- ARCOM SRB, STP, PCS, RET Orders
- MSM SRB, STP, DA 705, DA 5500/5501
- LM SRB, STP, DA 705, DA 5500/5501

STP- Soldier Talent Profile (Formerly Known as ORB/ERB)

### JFHQ-C Award Required Documents

- AAM SRB, STP,
- ARCOM –SRB, STP,
- MSM SRB, STP, DA 705, DA 5500/5501
- LM SRB, STP, DA 705, DA 5500/5501

STP- Soldier Talent Profile (Formerly Known as ORB/ERB)

### **Delegation of Authority for Military Awards**

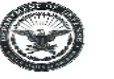

DEPARTMENT OF THE ARMY LLS, ARMY CYBER COMMAND 830 15TH STREET FORT GORDON, GEORGIA 30905-3228

ARCC-CG

#### 08 June 2022

MEMORANDUM FOR All U.S. Army Cyber Command (ARCYBER) Personnel

SUBJECT: U.S. Army Cyber Command Policy Memorandum #ARCC-CG-08, Military Awards Program

 Purpose. This policy is applicable to all Soldiers assigned and attached to the U.S. Army Cyber Command. It establishes the ARCYBER awards policy and provides information and guidance for requesting individual military decorations and certificates.

2. References.

a. Department of Defense Instruction (DoDI) 1348.33 (DoD Military Decorations and Awards Program), 21 December 2016, with Change 5, effective 9 April 2021.

b. Army Regulation (AR) 600-8-22, Military Awards, 5 March 2019

c. MILPER Message 20-178, Clarification of the Period of Service for Retirement Awards, 16 June 2020.

d. Memorandum, ARCYBER, 8 August 2018, subject: Delegation of Authority for Military and Civilian Awards.

3. Policy

a. All Commanding Generals may delegate peacetime awards approval authority to their Deputy, Commanding Generals (DCGs) commensurate with the DCG's rank, DCGs are further defined as an Army officer in the grade of BG/Q-7 (including COL/O-6 promotable (P) in a general officer billet) and above.

b. For ARCYBER HQ only, the ARCYBER CG is the awards approval authority for the Legion of Merit (LM) and below. The ARCYBER CG has delegated approval of authority to the Deputy Commander, Operations for the following awards:

(1) Approval of the Meritorious Service Medal (MSM) for U.S. Army personnel assigned or attached to the HQ ARCYBER.

(2) Disapproval authority for U.S. Army decorations with approval authority for the next lower award. This authorization may not be further delegated.

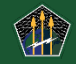

# If you have any questions or concerns, reach out to the ARCYBER PSS at:

Email: arcyber-hhc-pss@army.mil

Phone: 762-206-9234/9235/9236/9237

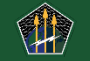

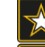